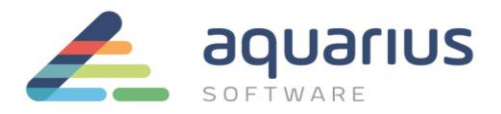

#### LICENCIAMENTO DE SOFTWARE GE DIGITAL - MÁQUINAS VIRTUAIS OFFLINE

Neste cenário, a máquina virtual com softwares GE a serem licenciados não está conectado à internet. Utilizando um pen drive ou servidor local, os arquivos são transferidos entre a máquina virtual offline e um computador conectado à internet que se comunica com o servidor de licenças da GE.

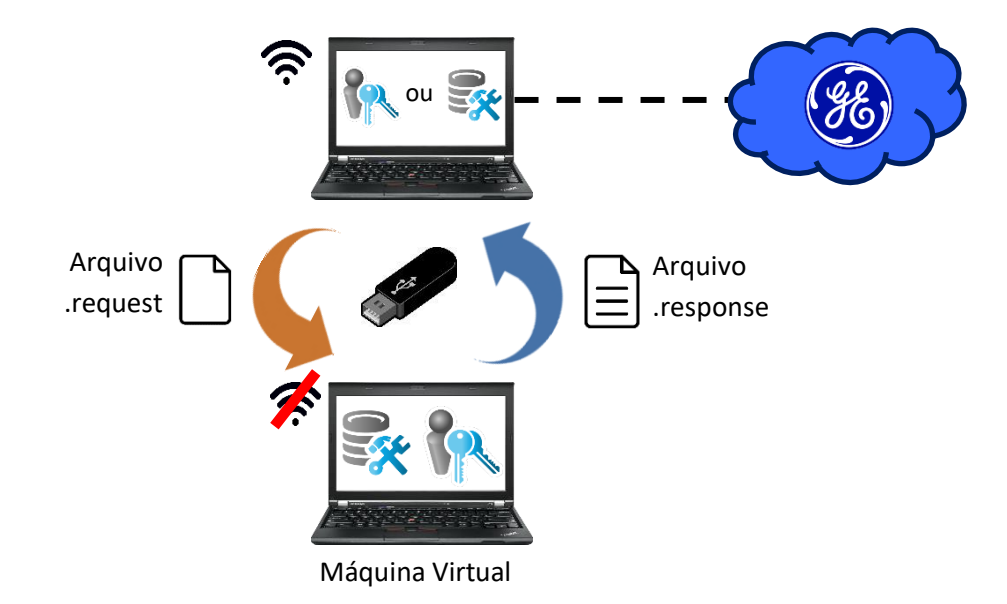

## 1. Instalação dos Softwares de Licenciamento

#### Em um computador com acesso à internet:

Passo 1: Feche todos os softwares GE em execução no computador.

Passo 2: Remova hardware keys conectadas, se houver.

**Passo 3:** Faça o download do instalador da última versão do Common Licensing a partir de nosso Sharepoint: <u>https://aquariussoftware.sharepoint.com/:u:/g/infra/EV7bZKzpGe9Hn73XQYtXd\_8BeLVsQ7SUa3qRK7F5C5J2</u> <u>-g?e=9qZiQ5</u>

Passo 4: Execute o instalador como administrador (clique com botão direito > Executar como administrador).

**Passo 5:** Selecione a opção **Install License Client** (você pode selecionar as opções do Server, mas o uso do Client é mais simplificado).

**Passo 6:** Siga as instruções apresentadas para realizar a instalação do software.

**Passo 7:** Copie o instalador do Common Licensing (baixado no passo 3) para um pen drive.

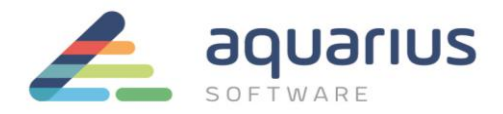

# Na máquina virtual offline:

Passo 8: Copie o instalador do Common Licensing do pendrive para a máquina virtual.

Passo 9: Feche todos os softwares da GE em execução.

**Passo 10:** Execute o instalador <u>como administrador</u> (clique com botão direito > Executar como administrador).

**Passo 11:** Selecione a opção **Install Local License Server** e siga as instruções apresentadas para realizar a instalação do software.

**Passo 12:** Selecione a opção **Install License Server Tools** e siga as instruções apresentadas para realizar a instalação do software.

**Passo 13:** Selecione a opção **Install License Client** e siga as instruções apresentadas para realizar a instalação do software.

## 2. Geração do Arquivo de Solicitação

#### Na máquina virtual offline:

Passo 14: Inicie o License Server Administration Tool.

Passo 15: Na aba Licenses, clique no botão "Add Licenses", no canto superior esquerdo.

| -   |                      | (                   | Configured with server Local_Server | ID=000C2931 | A890 loc  | calhost:3333         | () <b>_</b> *         | ' X |
|-----|----------------------|---------------------|-------------------------------------|-------------|-----------|----------------------|-----------------------|-----|
| Lic | <mark>enses</mark> C | onnected Clients    | Server Operations                   | Cor         | nplete Of | ffline Activation    | More Actions          |     |
|     | 锅 Licer              | ises activat        | ed on server                        |             |           |                      |                       |     |
|     | + Add Licenses       | P Remove Licens     | ses                                 |             |           | 📿 Update Table       | 🛛 🕑 Save List To File |     |
| A   | ctivation Code Pro   | duct Name Descrip   | tion                                | Total       | Available | Expiration Client Id | Lease Expires On      | Cli |
|     |                      |                     |                                     |             |           |                      |                       |     |
|     |                      |                     |                                     |             |           |                      |                       |     |
| ·   |                      |                     |                                     |             |           |                      |                       |     |
|     |                      |                     |                                     |             |           |                      |                       |     |
|     |                      |                     |                                     |             |           |                      |                       |     |
|     |                      |                     |                                     |             |           |                      |                       |     |
|     |                      |                     |                                     |             |           |                      |                       |     |
|     |                      |                     |                                     |             |           |                      |                       |     |
|     |                      |                     |                                     |             |           |                      |                       |     |
|     |                      |                     |                                     |             |           |                      |                       | _   |
|     | The server           | license list is emp | ty.                                 |             |           |                      |                       |     |
|     | <u> </u>             |                     |                                     |             |           |                      |                       |     |

**Passo 16:** insira um pendrive na máquina e aponte seu caminho no botão de reticências, localizado à direita do campo "Save request file to (1)".

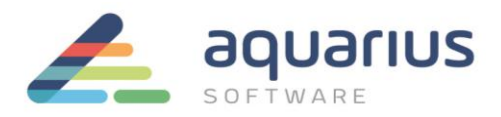

**Passo 17:** Digite ou copie e cole os códigos de ativação nos campos "Enter your activation codes" (2), encontrados no arquivo que foi enviado no CD ou no e-mail pela Aquarius Software e, após preencher todos os campos, clique no botão "Add Code" (4). Vários códigos podem ser inseridos de uma vez.

**Nota:** se o seu e-mail com os códigos de ativação indica que você tem mais de uma contagem de uso para o seu código de ativação, altere o valor do campo "Number of Licenses" (3) para o número que você gostaria de atribuir a este servidor de licenças.

| 🖗<br>Licenses    | Configu<br>Connected Clients      | red with server Local_Server<br>Server Operations | ID=000C2931A890 localhost:3333<br>Complete Offline Activatio | on     | ⑦ _ ∡* ×<br>More Actions                                                                                         |
|------------------|-----------------------------------|---------------------------------------------------|--------------------------------------------------------------|--------|----------------------------------------------------------------------------------------------------|
|                  | Generate a Request I              | File to activate lic                              | enses on Server                                              |        |                                                                                                    |
| Rease            | e explain the offline license     | activation process to                             | me                                                           | 1      |                                                                                                    |
| Save request fil | le to: E:\IntranetServerRequest_C | 000C2931A890.request                              |                                                              | •••    | Offline Steps                                                                                                    |
| Enter your activ | vation code(s): 00DA - 00C        | 7 - A5F6 - 6985 N                                 | umber of Licenses                                            | Code   | <ul> <li>Generate a<br/>request file from<br/>an offline server</li> </ul>                                       |
| Activation Code  | es: Codigo                        | de exemplo                                        | 3 4                                                          |        | Generate a                                                                                                    |
|                  | •                                 |                                                   |                                                              |        | an online server                                                                                                 |
|                  |                                   |                                                   | 5                                                            | (      | Use the response<br>file on the original<br>offline server to<br>complete the<br>activation or<br>return process |
|                  |                                   |                                                   | Back Generat                                                 | e File |                                                                                                    |

Passo 18: Quando todos os códigos foram inseridos, clique em "Generate File" (5).

**Passo 19:** Transfira o arquivo de solicitação (.request) gerado para o computador online que possui o License Client instalado.

## No computador com acesso à internet com o License Client ou Server instalado:

**Passo 20:** Inicie o License Client ou o License Server. Nas figuras de exemplo, será utilizado o License Client, mas o procedimento é o mesmo para o License Server.

**Passo 21:** Clique na aba "Complete Offline Process" (no Server, "Complete Offline Activation"). Em seguida, clique na opção 2 "Generate a response file from an online computer".

**Passo 22:** A partir da janela seguinte, utilizando os botões com reticências, selecione o diretório onde está o arquivo transferido na etapa anterior e o diretório onde será salvo o novo arquivo de resposta. Em seguida, clique em "Generate File".

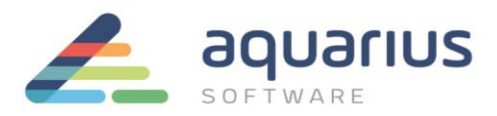

| 🔍 License Client                                                                             |                         |                                                         |                              |                                                                            | 0 _ <b>~ X</b>                                                                                                    |
|----------------------------------------------------------------------------------------------|-------------------------|---------------------------------------------------------|------------------------------|----------------------------------------------------------------------------|----------------------------------------------------------------------------------------------------|
| View Licenses                                                                                | Activate Licenses       | Return Licenses                                         | Complete Offline F           | rocess                                                                     | Advanced                                                                                                    |
|                                                                                              | erate a Respon          | se File                                                 |                              |                                                                            |                                                                                                    |
| You will need to t<br>request file was o<br>Select request file(s):<br>Select response folde | r location: E:\Workflow | back to the compute<br>IntranetServerLicenseReq<br>Back | er where the<br>uest.request | Offl<br>Ger<br>an<br>cor<br>Cor<br>Uss<br>offle<br>offle<br>offle<br>offle | ine Steps<br>nerate a<br>juest file from<br>offline<br>mputer<br>nerate a<br>sponse file from<br>online<br>mputer<br>e the response<br>on the original<br>line computer<br>complete the<br>tivation, return,<br>refresh process |

**Passo 23:** O arquivo de solicitação é enviado para o servidor de licenças da GE Intelligent Platforms e um arquivo de resposta é retornado para o computador, no diretório selecionado.

**Passo 24:** Transfira o novo arquivo de resposta (.response) para o computador sem acesso à internet com o Local License Server.

# Na máquina virtual:

**Passo 25:** Vá até a aba "Complete Offline Activation" e selecione a opção 3 "Use the response file to update licenses on the original offline server".

**Passo 26:** O software solicitará o arquivo de resposta. Clique no botão de reticências à direita do campo "Select response file location" e aponte o local do arquivo salvo no pendrive.

| <b>\$</b>                                             | Configur                                                                                              | ed with server Local_Server                                                    | ID=000C2931A890 localhost:3333                      | 0 <b>_ ~ X</b>                                                                                                    |
|-------------------------------------------------------|----------------------------------------------------------------------------------------------------|--------------------------------------------------------------------------------|-----------------------------------------------------|----------------------------------------------------------------------------------------------------|
| Licenses                                              | Connected Clients                                                                                     | Server Operations                                                              | Complete Offline Activation                         | More Actions                                                                                                    |
| U:                                                    | se the Response File                                                                                  | e to Update Licer                                                              | ises                                                |                                                                                                    |
| If you just cre<br>response file<br>Select response f | rated a request file, take it to<br>back to this computer and o<br>file location: E:\IntranetServerRe | an online computer ar<br>continue from this scree<br>quest_000C2931A890.respon | ad generate a response file. Bring the<br>en.<br>se | Offline Steps <ul> <li>Generate a request file from an offline server</li> <li>Generate a response file from an online server</li> <li>Use the response file on the original offline server to complete the activation or return process</li> </ul> |

LICENCIAMENTO DE SOFTWARE GE DIGITAL - MÁQUINAS VIRTUAIS OFFLINE – 8ª Revisão

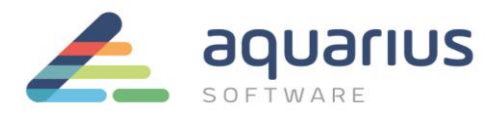

O License Server Administration Tool lê o arquivo de resposta e cria a licença no servidor local de licenças. Os computadores offline da intranet com produtos GE agora podem ser licenciados através do servidor local de licenças, sem o uso de internet.

## 3. Ativação das Licenças

No(s) computador(es) sem acesso à internet que servirá(ão) como <u>cliente(s) de licenças</u>:

Passo 27: Inicie o License Client e selecione a opção 2 "Yes, for this computer from a local license server".

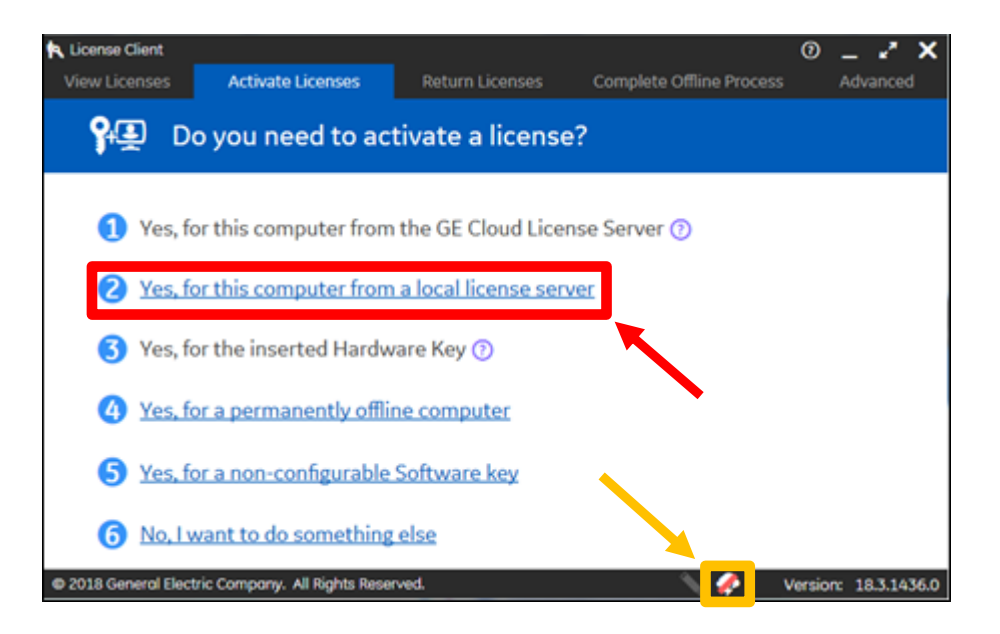

**Nota:** se não for possível conectar-se ao servidor de licenças local, verifique sua conexão local e se o arquivo "hosts" do Windows está configurado corretamente.

**Passo 28:** A janela seguinte lhe permitirá obter as licenças do servidor em que ela está conectada. Utilizando as caixas de seleção à esquerda da tabela, selecione as licenças que deseja licenciar nesse computador e clique no botão "Activate".

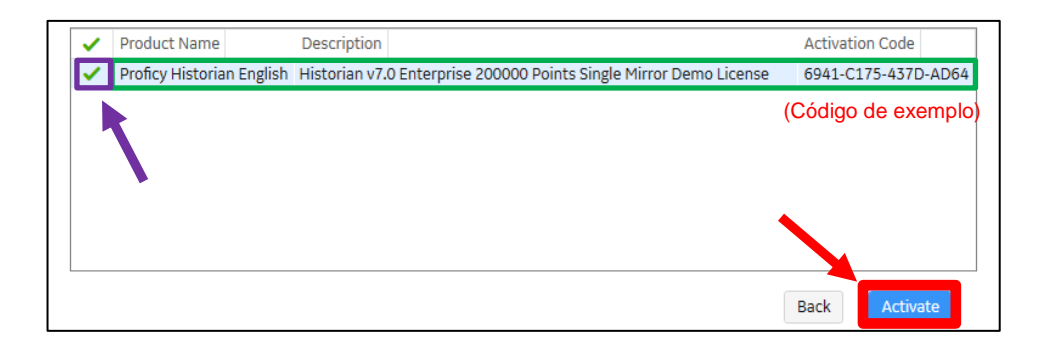

Passo 29: execute o backup dos logs descrito no documento apropriado.